ログイン → メニュー → セミナー日程一覧 → 参加内容登録 ↓ 赤枠内⑧を確認!

## 【参加内容登録】画面説明

企業情報や来学予定者、貸出物品の申込、企業概要ファイルのアップロードを行います。

| 参加内容登録                                                                                                |      |     | 10 戻る |
|----------------------------------------------------------------------------------------------------|------|-----|-------|
| セミナー名: サンブルセミナー<br>開催日: 2015年9月3日(木曜日)<br>時間帯: 8:00~8:50<br>企業名: TEST株式会社                             |      |     |       |
| ② 来学予定者:       採用担当       名         採用担当(本学OB・OG)       名         本学OB・OG       名         内定者       名 |      |     |       |
| ③ 貸出物品:                                                                                               |      |     |       |
| ④ 交通手段:▼                                                                                              |      |     |       |
| <ul> <li>● 事務局への要望:</li> </ul>                                                                        | <    |     |       |
|                                                                                                    |      | 未登録 |       |
| ⑦ 企業概要:                                                                                               | 参照 ⑧ | 表示  |       |
| ※登録可能な最大ファイルサイズは2MBです。                                                                                |      |     |       |
| (9) 登録                                                                                                |      |     |       |

- ① セミナーの情報を表示します。
- 「来学者予定者」に来学予定人数を入力します。
- ③ 「貸出物品」で希望物品を選択します。選択した物品が当日に貸出されます。
- ④ 「交通手段」で小樽商科大学への交通手段を選択します。
- ⑤ 「事前送付の荷物」で事前に大学へ送付する荷物がある場合は「あり」を選択します。
- ⑥ 「事務局への要望」があればメッセージを入力します。
- ⑦ 企業概要ファイルのアップロードを行います。
- ⑧ 企業概要ファイルをアップロード後に有効になり、[表示]ボタンを押下するとアップロードしたファイルを表示します。
- ⑨ 入力した内容の登録を行います。
- 10 「セミナー日程一覧」に戻ります。